## Snelstart -

## Hoe werkt het Speciaal Menu?

| E-mailadres:<br>Wachtwoord: |
|-----------------------------|
| Wachtwoord:                 |
|                             |
| Ingelogd blijven 🗌          |
| Inloggen                    |

2 Selecteer een client (bijvoorbeeld Fabian met als afbeelding een -1-) waar voor u aan de slag wil.

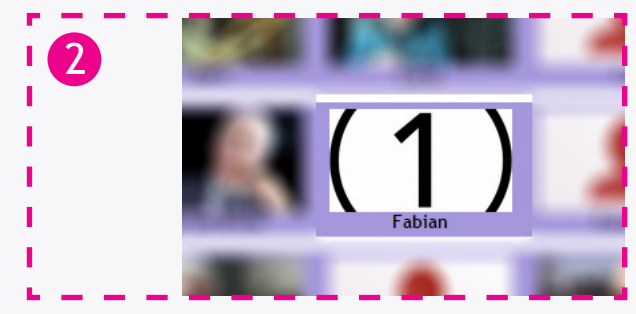

**3** Ga rechts boven naar het icoon van de client.

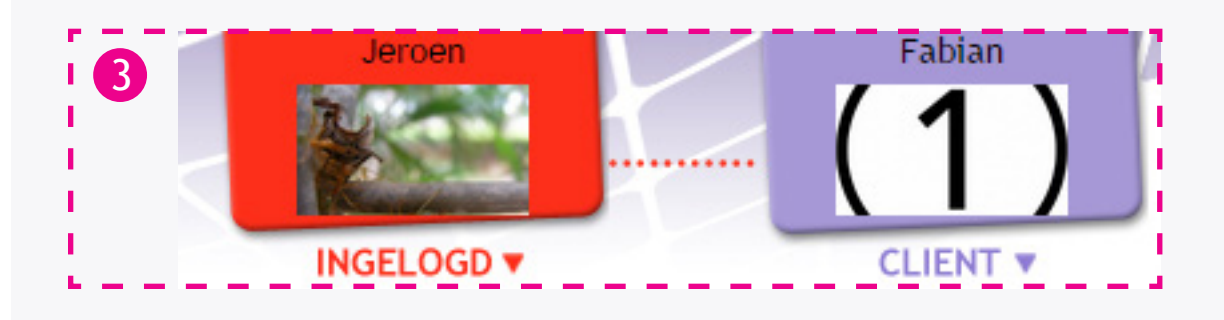

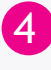

4 Druk op het icoon van de client en er komt een menu tevoorschijn.

5 In dit menu selecteert u menumaker.

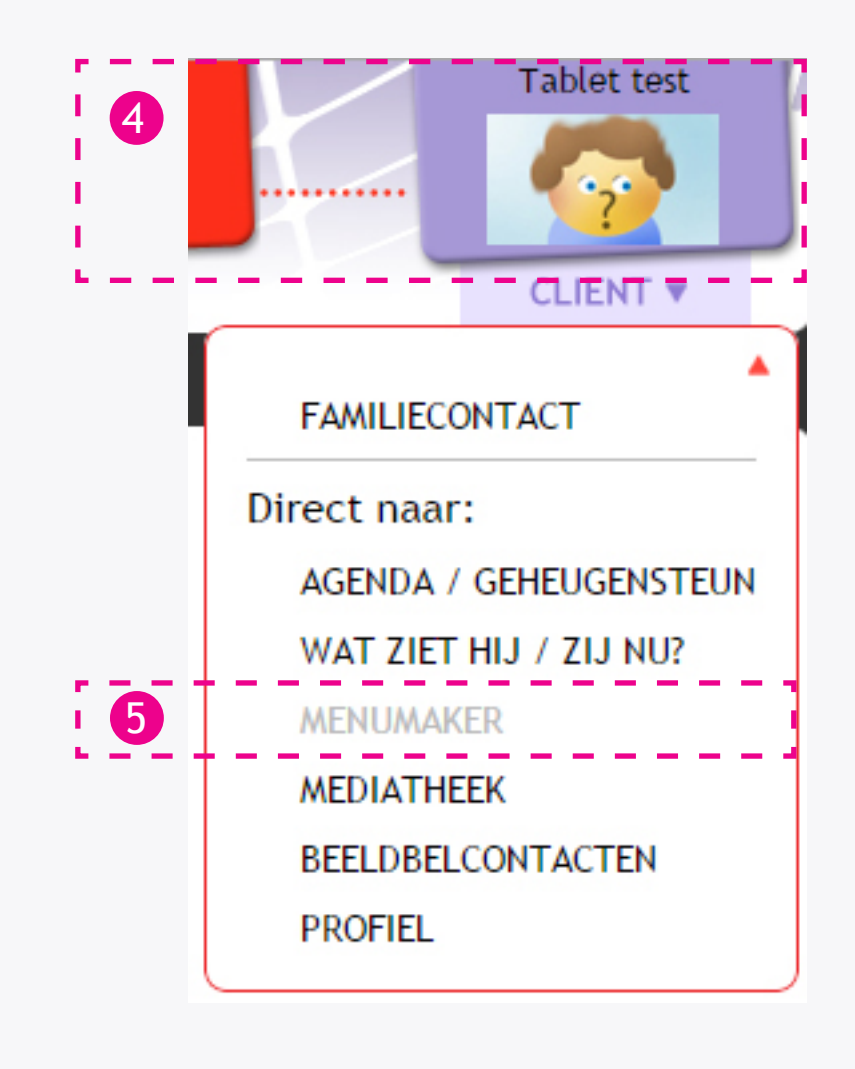

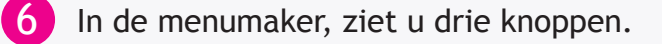

Druk hier op om te zien wat de client ziet in zijn huidige menu dat wordt afgespeeld.

- 8 Druk hier om een basis menu te maken. In een basis menu is content dat 24/7 te zien zal zijn bij de client. Voor meer uitleg over de Basis Menu's, raadpleeg de handleiding voor Basis Menu's.
- 9 Druk hier om een Speciaal Menu te maken.
  U kan per dag op specifieke tijdstippen content inplannen.
  Een speciaal menu heeft altijd voorrang op het basis menu.

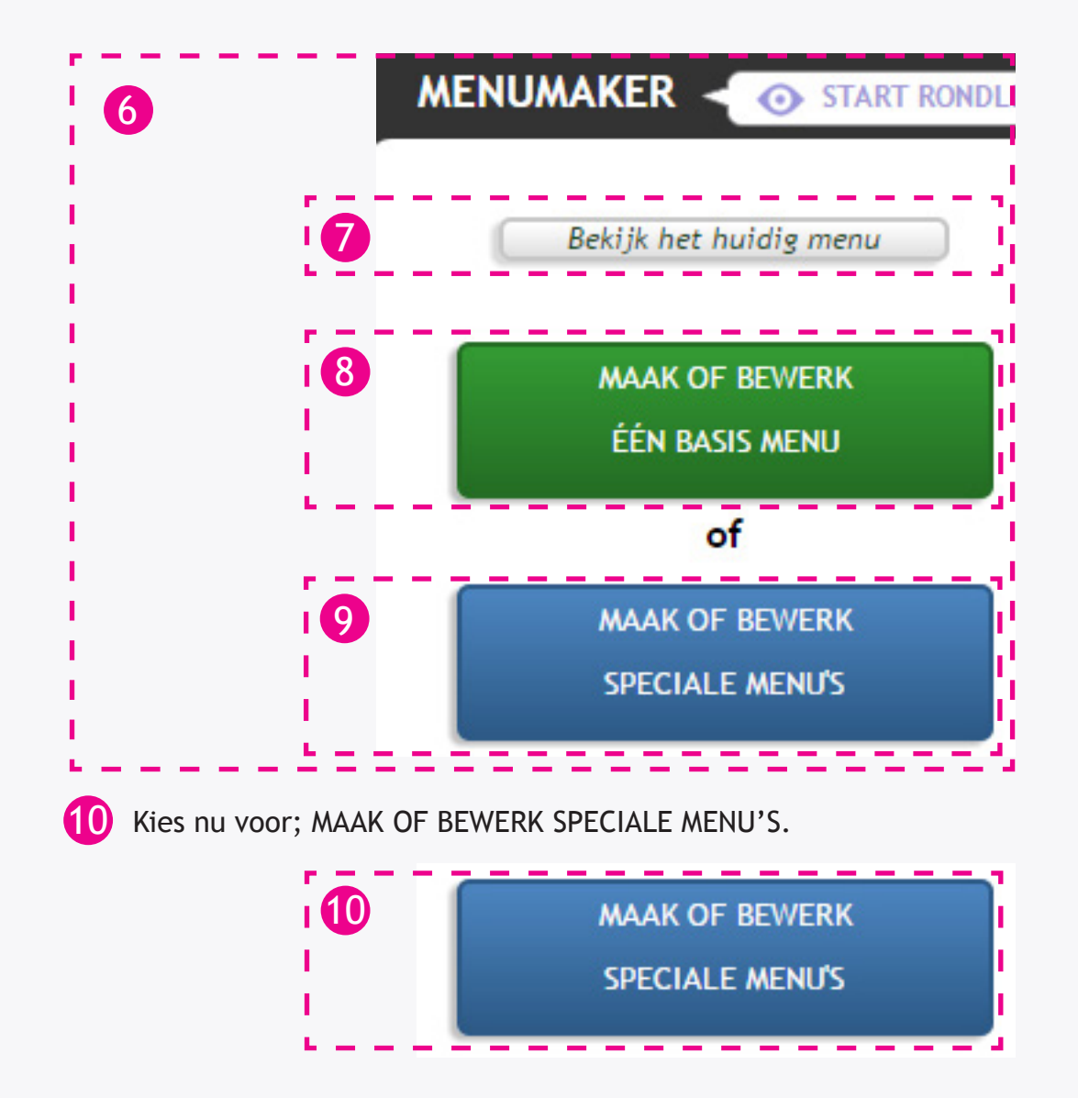

| 1  | In dit scherm kan u wisselen tussen dagen, het overzicht zien en op<br>specifieke tijden een programma blok aanmaken. Deze krijgen altijd<br>voorrang op het Basis Menu.                                                                            |
|----|----------------------------------------------------------------------------------------------------|
| 2  | Met de knop; Maak of bewerk één Basis Menu, gaat u naar de Basis<br>Menumaker.(Informeer de handleiding over Basis Menu's voor uitleg over<br>Basis Menu's)                                                                                         |
| 13 | Als u op Annuleer X drukt, gaat u terug naar het vorige scherm waar u<br>kunt kiezen tussen Preview, Maak één Basis Menu en Maak of bewerk<br>een Speciaal Menu.                                                                                    |
| 14 | Hier kunt u wisselen tussen de dagen. Door op Overzicht te drukken<br>kunt u het overzicht bekijken van de zeven dagen, de content blokken<br>zien die voor de hele week gemaakt zijn. Van links naar rechts<br>betekenen de afkortingen als volgt; |
|    | Ma- MaandagDi- DinsdagWo- WoensdagDo- DonderdagVr- VrijdagZa- ZaterdagZo- Zondag                                                                                                    |

|                                   | START RONDI                 | LEIDING                     |                            |                               |                               |              |            | maandag 23 ma  |
|-----------------------------------|-----------------------------|-----------------------------|----------------------------|-------------------------------|-------------------------------|--------------|------------|----------------|
| of bewerk vers<br>e nog geen basi | chillende A,<br>s menu of w | B of C men<br>/il je het be | u's. Deze me<br>werken? Ma | nu's worden<br>ak of bewerk é | als uitzonde<br>én Basis Menu | ering op het | basis menu | getoond. Annul |
|                                   | 00:00                       | 03:00                       | 06:00                      | 09:00                         | 12:00                         | 15:00        | 18:00      | 21:00          |
| maandag                           |                             |                             |                            |                               |                               |              |            |                |
| dinsdag                           |                             |                             |                            |                               |                               |              |            |                |
| woensdag                          |                             |                             |                            |                               |                               |              |            |                |
| donderdag                         |                             |                             |                            |                               |                               |              |            |                |
| vrijdag                           |                             |                             |                            |                               |                               |              |            |                |
| zaterdag                          |                             |                             |                            |                               |                               |              |            |                |
|                                   |                             |                             |                            |                               |                               |              |            |                |

| NENUMAKER < 💿                                                            | START RONDLEIDING                                                              | 12                                                 |                                                                                          |                                                       |                              | maandag 2         | 23 maar  |
|--------------------------------------------------------------------------|--------------------------------------------------------------------------------|----------------------------------------------------|------------------------------------------------------------------------------------------|-------------------------------------------------------|------------------------------|-------------------|----------|
| aak of bewerk versc<br>b je nog geen basis                               | illende A,B of C menu'<br>nenu of wil je het bew                               | s. Leze menu's v<br>/erken? Maak of b              | worden als uitzon<br>newerk één Basis Men                                                | ndering op he                                         | t basis men                  | bond.             | Annuleer |
| andag<br>06:00                                                           | 09:00                                                                          |                                                    | 12:00                                                                                    | Ma (1<br>15)                                          | ₩0 D0                        | Vr Za Zo<br>18:00 | Overz    |
|                                                                          |                                                                                |                                                    |                                                                                          |                                                       |                              |                   |          |
| 15                                                                       |                                                                                |                                                    |                                                                                          |                                                       |                              |                   |          |
|                                                                          |                                                                                | 222.                                               |                                                                                          |                                                       |                              |                   | _        |
|                                                                          |                                                                                |                                                    |                                                                                          |                                                       |                              |                   |          |
|                                                                          |                                                                                |                                                    |                                                                                          |                                                       |                              |                   |          |
| De balk lo                                                               | opt van 00:00<br>n. Druk in de:                                                | tot 24:00<br>ze balk on                            | , de tijde<br>der de tij                                                                 | n staan I<br>d die uw                                 | ooven de                     | balk              |          |
| De balk lo<br>aangegeve<br>om een pi                                     | opt van 00:00<br>n. Druk in de:<br>ogramma blok                                | tot 24:00<br>ze balk on<br>< aan te m              | , de tijde<br>Ider de tij<br>Iaken.                                                      | n staan I<br>d die u                                  | ooven de<br>wil,             | balk              |          |
| De balk lo<br>aangegeve<br>om een pi<br>Er zal een                       | opt van 00:00<br>n. Druk in dez<br>ogramma blok<br>venster omho                | tot 24:00<br>ze balk on<br>k aan te m<br>oog komen | , de tijden<br>Ider de tij<br>Iaken.<br>I, druk hie                                      | n staan I<br>d die u v<br>r op OK                     | ooven de<br>wil,             | balk              |          |
| De balk lo<br>aangegeve<br>om een pi<br>Er zal een                       | opt van 00:00<br>n. Druk in de:<br>ogramma blok<br>venster omho                | tot 24:00<br>ze balk on<br>k aan te m<br>oog komen | , de tijden<br>Ider de tij<br>Iaken.<br>I, druk hie                                      | n staan l<br>d die u v<br>r op OK                     | ooven de<br>wil,             | balk              | - ,      |
| De balk lo<br>aangegeve<br>om een pr<br>Er zal een                       | opt van 00:00<br>n. Druk in de:<br>ogramma blok<br>venster omho                | tot 24:00<br>ze balk on<br>aan te m<br>oog komen   | , de tijden<br>Ider de tij<br>Iaken.<br>I, druk hie                                      | n staan I<br>d die u<br>r op OK                       | ooven de<br>wil,             | balk              |          |
| De balk lo<br>aangegeve<br>om een pr<br>Er zal een                       | opt van 00:00<br>n. Druk in de:<br>ogramma blok<br>venster omho                | tot 24:00<br>ze balk on<br>aan te m<br>oog komen   | , de tijden<br>Ider de tij<br>Iaken.<br>I, druk hie                                      | n staan  <br>d die u v<br>r op OK                     | ooven de<br>wil,             | balk              |          |
| De balk lo<br>aangegeve<br>om een pr<br>Er zal een                       | opt van 00:00<br>n. Druk in dez<br>ogramma blok<br>venster omho                | tot 24:00<br>ze balk on<br>aan te m<br>oog komen   | , de tijden<br>Ider de tij<br>Iaken.<br>I, druk hie                                      | n staan I<br>d die u<br>r op OK                       | ooven de<br>wil,             | balk              | <        |
| De balk lo<br>aangegeve<br>om een pr<br>Er zal een<br>15<br>De p         | opt van 00:00<br>n. Druk in dez<br>ogramma blok<br>venster omho                | tot 24:00<br>ze balk on<br>aan te m<br>oog komen   | , de tijden<br>Ider de tij<br>Iaken.<br>I, druk hie                                      | n staan  <br>d die u v<br>r op OK<br>meldt            | ooven de<br>wil,<br>net volg | balk<br>ende:     | ×        |
| De balk lo<br>aangegeve<br>om een pr<br>Er zal een<br>15<br>De p<br>Weet | opt van 00:00<br>n. Druk in dez<br>ogramma blok<br>venster omho<br>agina op pa | tot 24:00<br>ze balk on<br>aan te m<br>oog komen   | , de tijden<br>Ider de tij<br>Iaken.<br>I, druk hie<br>04all.nl r<br>menu wilt           | n staan I<br>d die u<br>r op OK<br>meldt I<br>t maken | ooven de<br>wil,<br>net volg | balk<br>ende:     | ×        |
| De balk lo<br>aangegeve<br>om een pr<br>Er zal een<br>15<br>De p<br>Weet | opt van 00:00<br>n. Druk in dez<br>ogramma blok<br>venster omho<br>agina op pa | tot 24:00<br>ze balk on<br>aan te m<br>oog komen   | , de tijden<br>Ider de tij<br>Inaken.<br>In, druk hie<br>D <b>4all.nl r</b><br>menu wilt | n staan I<br>d die u<br>r op OK<br>meldt I<br>t maken | ooven de<br>wil,<br>net volg | balk              | <        |

16 U zult zien dat er nu een klein blokje is verschenen in de grijze balk. Dit is een programma blok.

17 Onder de programma balk ziet u dat Stap 1 tot Stap 4 is uitgevouwen, hiermee zet u de instellingen goed voor het programma blok.

18 Bij Stap 1 kunt u de titel veranderen, dit doet u door het woord; Nieuw te vervangen met de titel die u wilt voor dit programma blok.

19 Bij Stap 2 kunt u de begin tijd en eind tijd van het programmablok instellen, als laatste invoer kan u de dag aanpassen wanneer u dat blok op een andere dag wil laten afspelen.

20 Bij Stap 3 kunt u het interactie niveau aanpassen voor de menu's. A-Menu = Zonder interactie, speelt het programma alles automatisch af. B-Menu = Minimale interactie, client kan kiezen wat hij of zij afspeelt. C-Menu = Maximale interactie, client kan navigeren tussen functies en mappen.

Rechts hiervan ziet u; Pauzeren, Vorige/Volgende en Toon Titels. Wanneer de client mag pauzeren moet er een vink staan bij Pauzeren. Als de client mag wisselen tussen vorige en volgende media moet er ook bij deze optie een vink staan.

Wilt u dat de client de titel van de media ziet die word afgespeeld, moet er ook een vink bij deze optie.

De knop opties is om boven genoemde opties te verbergen of te laten zien. Voor meer uitleg over A, B of C menu's druk op 😱.

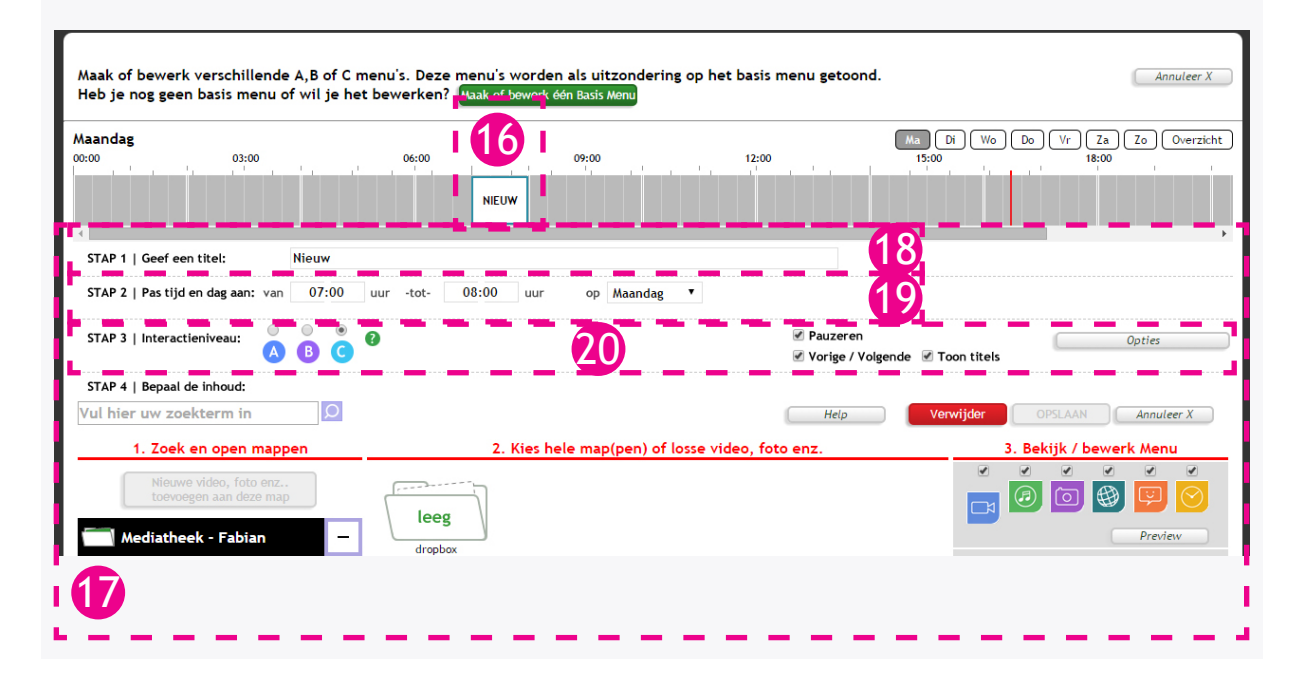

- 21 Stap 4 is opgedeeld in drie hoofdsegmenten.
- 22 Segment 1: Zoek en open mappen
  - 3 Segment 2: Kies hele map(pen) of losse video, foto enz
  - 4 Segment 3: Bekijk / bewerk menu

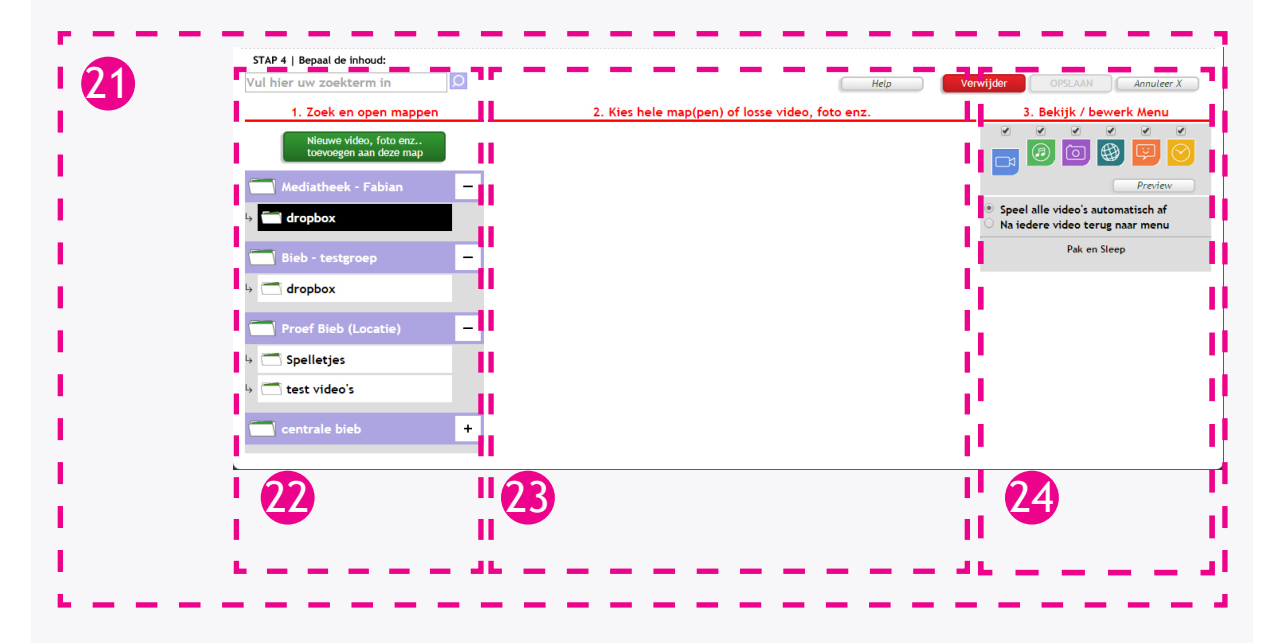

Boven het woord - zoek en open map(pen) - kunt u een zoekopdracht geven met elk willekeurig woord. Dit bevindt zich in segment 1. Het systeem zal dan folders en losse items met dat woord er in weergeven zodat u het makkelijk kan toevoegen aan uw afspeellijst.

26 Druk op de knop; Nieuwe video, foto enz.. toevoegen aan deze map. Om nieuwe filmpjes,foto's etcetera te uploaden. Er zal een apart scherm openen met daarin de upload functie's. Voor uitleg over het uploaden verwijs ik u naar de handleiding uploaden.

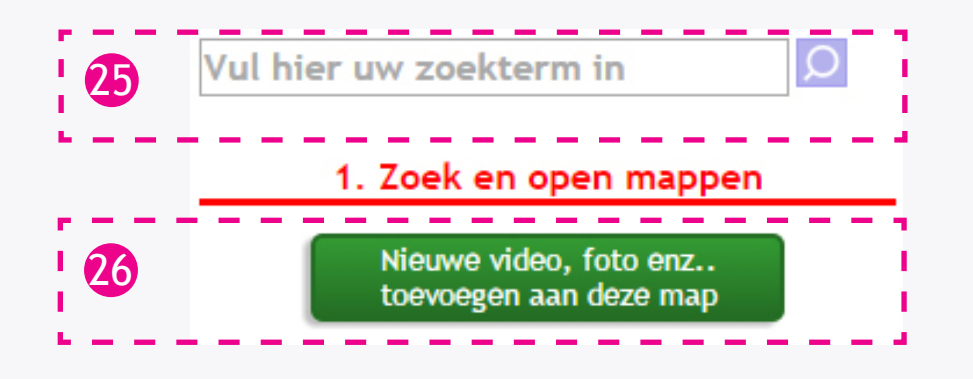

27 Onder het woord - Zoek en open mappen - op de site kunt u navigeren door de mappen die in de mediatheek staan. Wanneer u op een map klikt, wordt deze zwart om aan te geven dat u de inhoud van die map ziet in de middelste kolom - Kies hele map(pen) of losse video foto enz. - .

**28** U ziet achter sommige mappen een plus (+). Door hier op te klikken vouwt u de map uit en kunt u in de sub-mappen kijken. Als u op de plus heeft gedrukt, verandert deze in een min teken (-). Door op deze min te drukken, sluit u de map weer.

| 2  | 1. Zoek en open mappen                           |   |
|----|--------------------------------------------------|---|
|    | Nieuwe video, foto enz<br>toevoegen aan deze map |   |
|    | 🦳 Mediatheek - Fabian                            | - |
|    | General dropbox                                  |   |
|    | 🔂 Bieb - testgroep                               | - |
|    | հ 🛄 dropbox                                      |   |
| 1  | Proef Bieb (Locatie)                             | - |
|    | → 🗂 Spelletjes                                   |   |
| 1  | ↓                                                |   |
| 28 | Centrale bieb                                    | - |
|    | I. Dvd's en kinderseries                         | + |
| 1  | → 🗂 2. Gebaren video's                           |   |
|    |                                                  | _ |

Ik heb hier de map 1. Dvd's en kinderseries uitgevouwen en Tom & Jerry geselecteerd.

| l l                         | 29                               | centrale bieb                                           | -                          |
|-----------------------------|----------------------------------|---------------------------------------------------------|----------------------------|
|                             | Ļ                                | 🗂 1. Dvd's en kinderser                                 | ies —                      |
| 1                           |                                  | ե 🛄 Brum                                                |                            |
| i i                         |                                  | → 🗂 Dirk Scheele                                        |                            |
|                             |                                  | → 🗂 Ernst en Bobby                                      |                            |
| 1                           |                                  | ↓                                                       |                            |
| i i                         |                                  | → 🗂 The little Cars                                     |                            |
|                             |                                  | ↦ 🗂 Tom & Jerry                                         |                            |
| 1                           |                                  | ↓ 🗂 Wielen van de bus                                   |                            |
| 30 De inhoud<br>- Kies hele | l van deze laat<br>e map(pen) of | ste folder wordt in de midd<br>losse video foto enz wee | lelste kolom<br>ergegeven. |
|                             | 2. Kies hele i                   | map(pen) of losse video, foto                           | enz.                       |
| Tom & Jerry 1               | Tom & Je                         | TIDE O<br>TIDE O<br>TTY 2<br>Tom & Jerry 3              | Tom & Jerry 4              |
| Tom & Jerry 5               | Tom & Je                         | TEDIRO<br>TTY 6                                         |                            |

31 Om bijvoorbeeld Tom & Jerry 2 en Tom & Jerry 5 in het menu te zetten, klik een keer op die video's en er verschijnt een groen vinkje.

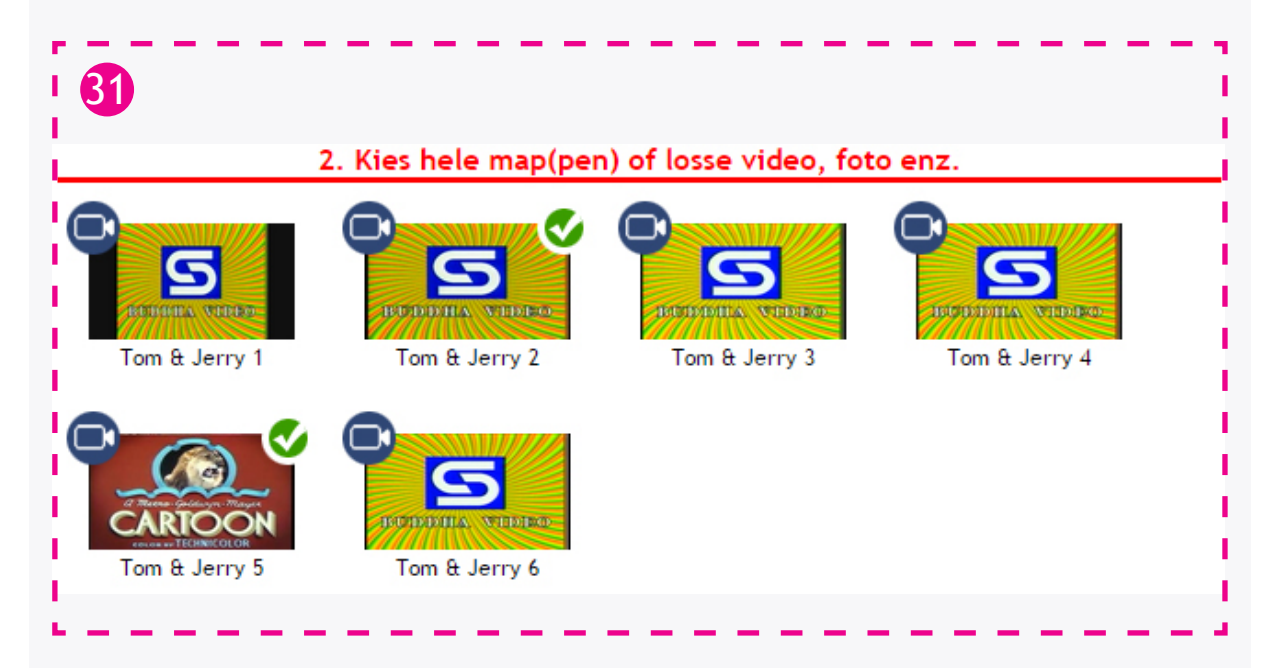

Als u de hele map van Tom & Jerry wilt selecteren zodat alle content dat in de map wordt weergegeven bij de client, zonder dat u content uit een map 1 voor 1 moet selecteren. Dan navigeert u links, onder het kopje - Kies hele map(pen) of losse video foto enz. - naar de map waar de map van Tom & Jerry in staat. Dat is:" 1. Dvd's en kinderseries ".

**32** 

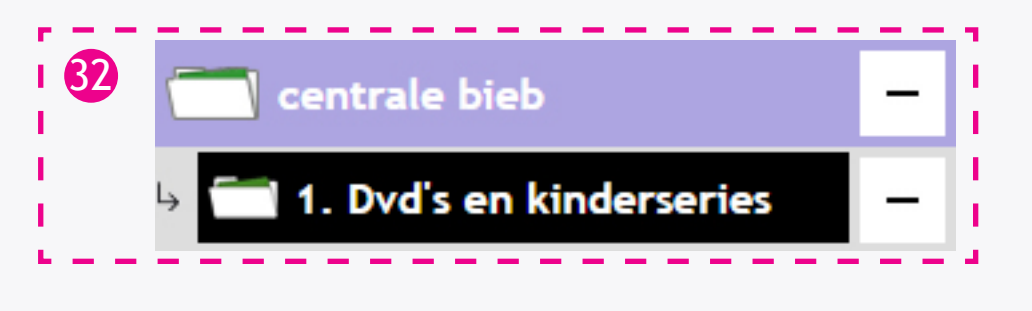

33 Nu zal u onder het kopje - Kies hele map(pen) of losse video foto enz. de mappen zien die in de map 1. Dvd's en kinderseries zitten.

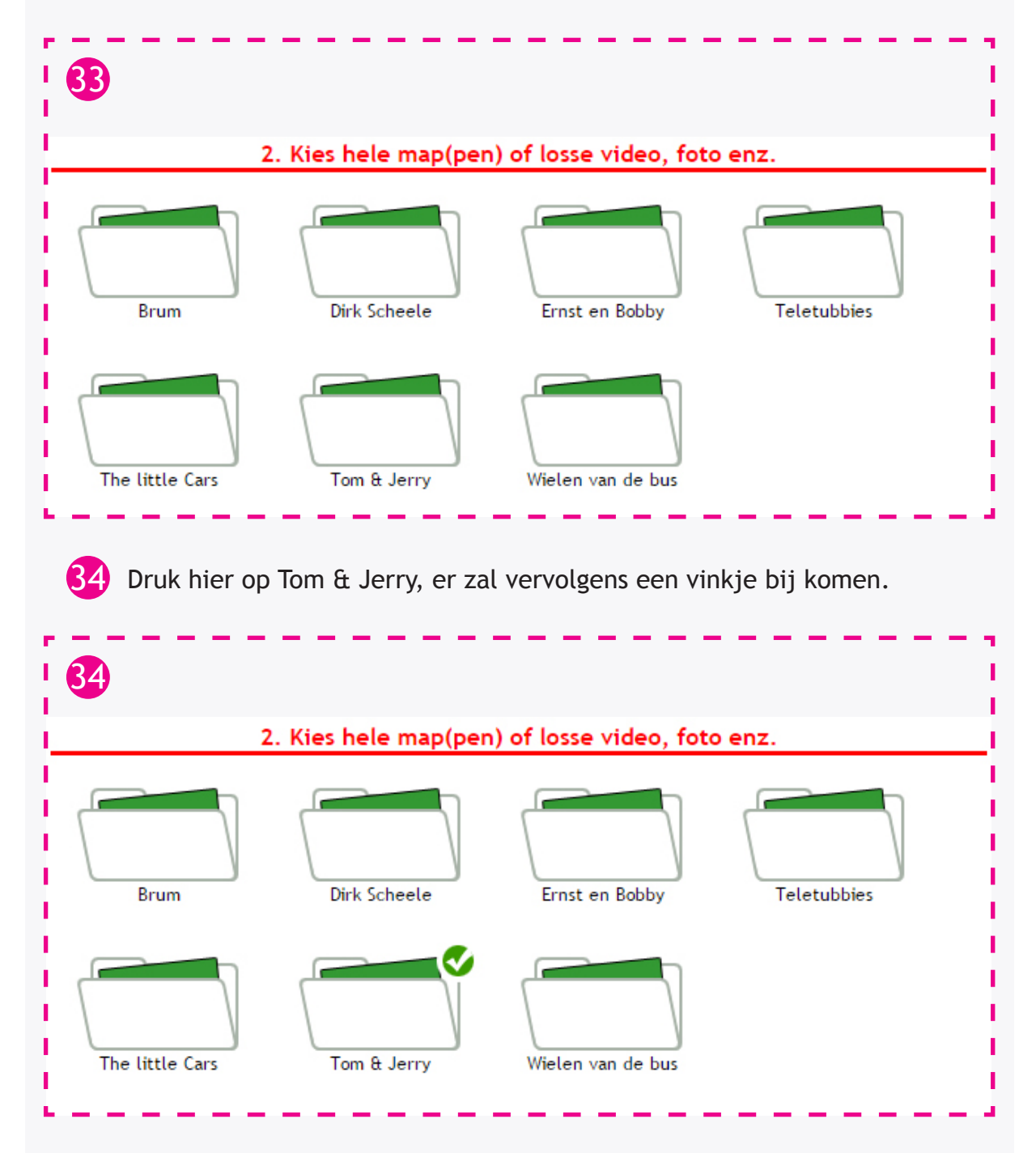

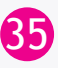

Solution State State Dit kan u terug zien aan de rechterkant van het scherm onder het kopje - Bekijk / bewerk Menu -.

**36** Echter hebben we nu Tom & Jerry 2 en 5 dubbel er in staan. Deze moeten dus even uit het snelmenu worden gehaald. Dit doet u door op het kleine rode kruisje 🔇 te drukken.

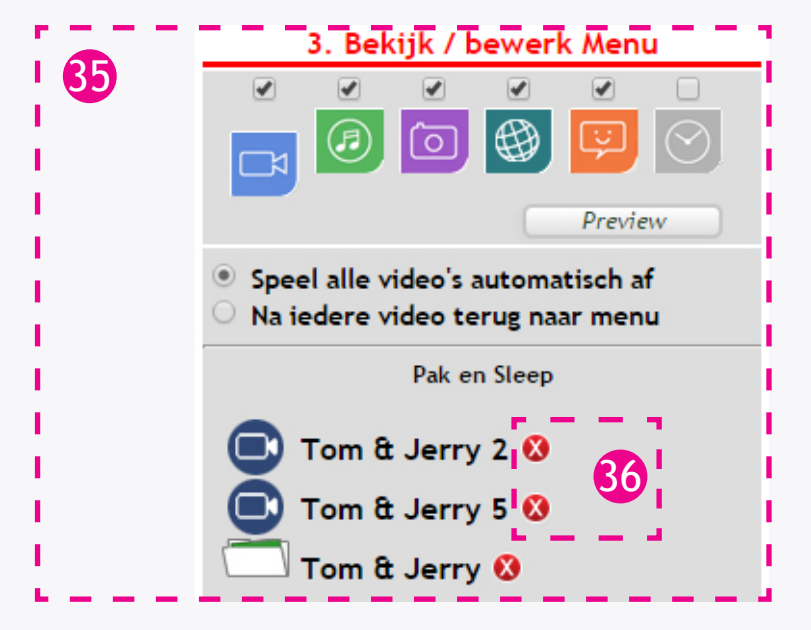

Net onder het kopje - Bekijk / bewerk Menu - zitten 5 iconen.

Iconen beschrijving van links naar rechts. 38)

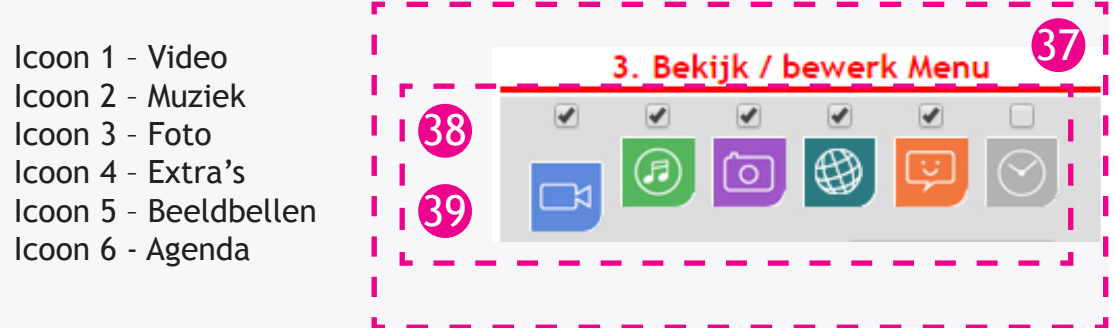

Wanneer u op een van deze iconen druk, bijvoorbeeld Video; dan laat hij de lijst met mappen en losse video's zien die geselecteerd zijn voor weergave bij de client. Het vinkje boven de iconen is om dat soort content te activeren of deactiveren. Wanneer het vinkje boven video aan is kan de client wel video's bekijken, is deze uit kan hij geen video's bekijken

Dit werkt het zelfde bij Muziek, Foto en Extra's.

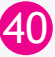

40 Voor Beeldbellen werkt het anders.

Wanneer u beeldbellen drukt kunt u aangeven of deze client gebeld mag worden en of de client mag bellen naar anderen.

Dit geeft u aan door middel van vinkjes.

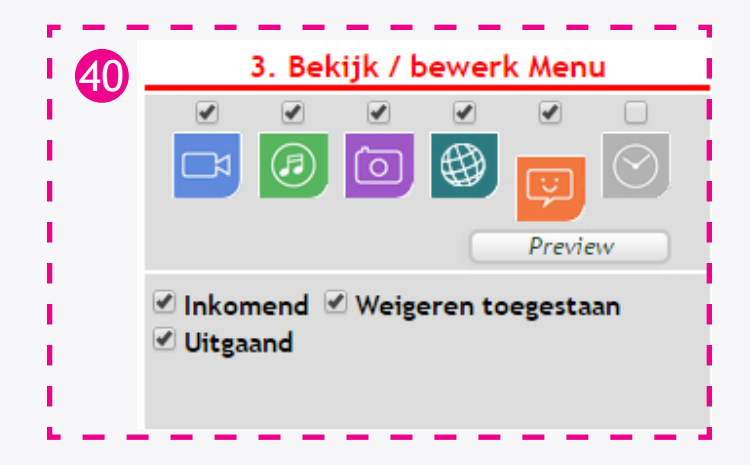

41 Wanneer u klaar bent met het klaar zetten van het speciaal menu voor de client, drukt u boven - Bekijk / bewerk Menu - op opslaan.

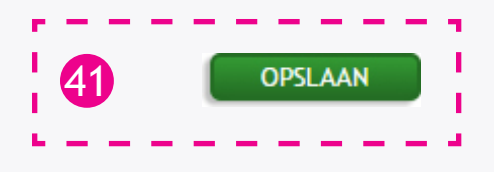

42 Wanneer u het menu hebt opgeslagen komt er een venster omhoog dat het gelukt is. Druk op OK.

| De pag   | gina op pabc.video4all.nl meldt het volgende: × |
|----------|-------------------------------------------------|
| Het prog | grammablok is opgeslagen.                       |
|          | ок                                              |

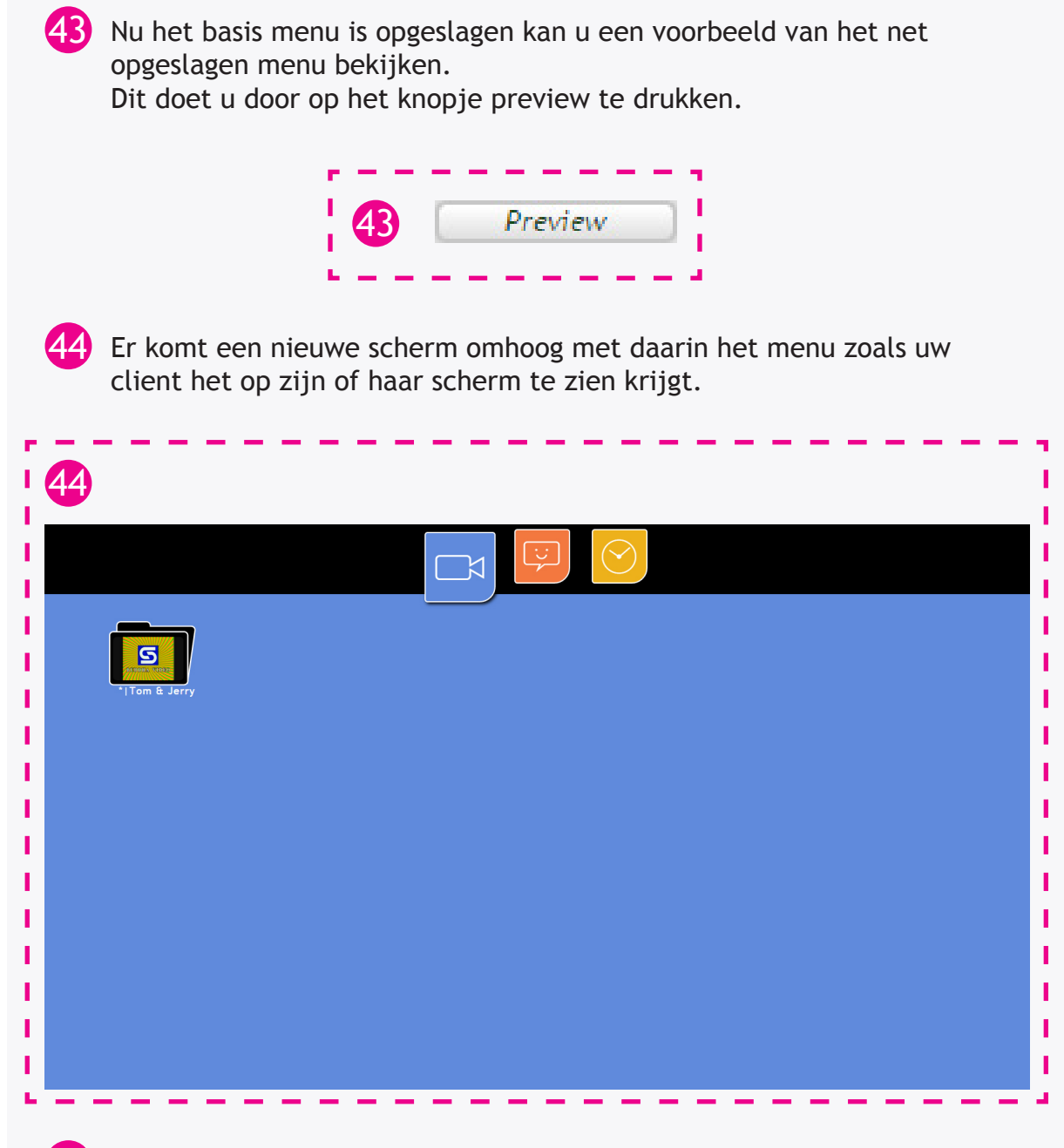

45 We hebben alleen videos in dit basis menu dus de andere iconen worden niet weergeven. Als u muziek etc toevoegt dan komt het muziek icoon ook bij de client in beeld. Als dit onderdeel aangevinkt staat.

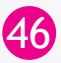

46 In de afbeelding van stap 32 staat een C menu. Wilt u het menu type aanpassen, kan dit bij Stap 3, door te klikken op A, B of C en vervolgens het menu opslaan.

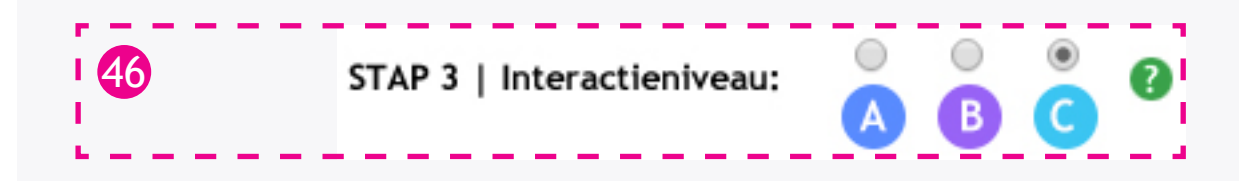

47 Als u tevreden bent met het menu kunt u alles sluiten, wilt u nog meer toevoegen of iets veranderen dan gaat u terug naar het Speciale Menu.

> De mappen en content zoals in deze handleiding zijn weergeven zullen afwijken van uw eigen mediatheek.